## Come spostare un file

ATTENZIONE: La prima cosa da fare sempre, prima di fare modifiche è attivare la "modalità modifica" che si trova in basso a destra.

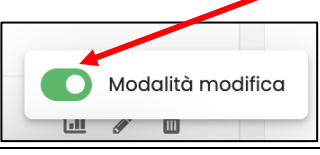

Per spostare un file – all'interno della sezione o anche da una sezione ad un'altra dello stesso corso – basta

selezionarlo con il tasto sinistro del mouse e trascinarlo nella posizione che si desidera, rilasciando il tasto (nella figura, rilasciarlo sotto "Metodologia", dove compare una linea nera).

| 🗇 Dashboard            | Þ | Kaltura Video Resource<br>Lezione per professori – reperienze su Kaltura 🖉 | :                 |
|------------------------|---|----------------------------------------------------------------------------|-------------------|
| 🖻 Calendario           |   | Condizioni per l'accesso: Appartanere al gruppo Professori                 |                   |
| 🖂 File personali       |   |                                                                            |                   |
| Deposito dei contenuti | Đ | Cartella<br>Metodologia                                                    | :                 |
| 🗊 I miei corsi 6       |   | Risorsa                                                                    |                   |
|                        | 8 | Elenco tesi licenza 2009-2022 🖉 Risorsa                                    | :                 |
| Kaltura Media Gallery  |   | File PROVA 2                                                               |                   |
| Media Gallery          |   | Risorsa<br>FILE PROVA 🖉                                                    | :                 |
|                        | + | Aggiungi un'attività o una risorsa                                         |                   |
|                        |   | Aggiungi argomento                                                         | Modalità modifica |
| 1                      |   |                                                                            |                   |

## Rilasciato il tasto il file si posizionerà dove indicato.

| 🗇 Dashboard                                   | Þ | Kaltura Video Resource<br>Lezione per professori - Esperienze su Kaltura 🖉 | ÷        |          |
|-----------------------------------------------|---|----------------------------------------------------------------------------|----------|----------|
| 🖻 Calendario                                  |   |                                                                            |          |          |
| 🖂 File personali                              |   | Condizioni per raccesso, Appartenere di gruppo Profession                  |          |          |
| 🗅 Deposito dei contenuti                      | Ē | Cartella<br>Metodologia 🖉                                                  | ÷        |          |
| C I miei corsi 6                              |   | Risorsa<br>FILE PROVA 🖉                                                    | I        |          |
| <b>Kaltura Media Gallery</b><br>Media Gallery |   | Risorsa<br>Elenco tesi licenza 2009-2022 🖉                                 | i        |          |
|                                               | + | Aggiungi un'attività o una risorsa                                         |          |          |
|                                               |   | Aggiungi argomento                                                         | Modalità | modifica |

Un altro metodo è cliccare sui tre puntini accanto al file e scegliere l'opzione "Sposta".

| Đ | Cartella<br>Metodologia 🖉                  |                    | :                                                                                   |
|---|--------------------------------------------|--------------------|-------------------------------------------------------------------------------------|
|   | Risorsa<br>Elenco tesi licenza 2009-2022 🖉 |                    | ÷                                                                                   |
|   | Risorsa<br>FILE PROVA 🖉                    |                    | :                                                                                   |
| + | Aggiungi un'attività o una risorsa         |                    | <ul> <li>Impostazioni</li> <li>Sposta</li> <li>Nascondi</li> <li>Duplica</li> </ul> |
|   |                                            | Aggiungi argomento | 7 Elimina                                                                           |
|   |                                            |                    |                                                                                     |

Si aprirà una finestra con le sezioni presenti sul proprio corso (i cosiddetti "Argomenti") con le corrispondenti risorse o attività (file, cartelle, quiz, video, compiti, ecc.). Qui occorrerà cliccare sotto quale risorsa o attività vogliamo spostare il nostro file. Nell'esempio lo sposteremo sotto "Info sullo zaino...". Dunque basterà cliccare su "Info sullo zaino".

| disce | re Home Corsi - Università                                      | Muchaniza                                                                                                    |   |   | 20 | Q | ۍل<br>ا | Д <sup>б</sup> | Q |
|-------|-----------------------------------------------------------------|----------------------------------------------------------------------------------------------------|---|---|----|---|---------|----------------|---|
| Corso | Impostazioni Partecipanti Valuto                                | Sposta FILE PROVA in questo posto:                                                                           | × | - |    |   | ▽       | :              |   |
|       | <sup>Risorsa</sup><br>Info sullo zaino o zainetto per ENG m     | <ul> <li>Coordinamento: proff. trasa - Fuster - Tapia</li> <li>Avvisi</li> </ul>                             |   |   |    |   |         | :              |   |
|       | Kaltura Video Resource<br>Lezione per professori - Esperienze s | ▼ Sussidi                                                                                                    |   |   |    |   |         | :              |   |
|       | Condizioni per l'accesso: Appartenere al gi                     | Info sullo zaino o zainetto per ENG menzionato il 20210113<br>Lezione per professori - Esperienze su Kaltura |   |   |    |   |         |                |   |
| Đ     | Cartella<br>Metodologia 🖉                                       | Metodologia<br>Elenco tesi licenza 2009-2022                                                                 |   |   |    |   |         | :              |   |
| Ð     | Risorsa<br>Elenco tesi licenza 2009-2022 🖉                      | FILE PROVA                                                                                                   |   |   |    |   |         | :              |   |
|       |                                                                 |                                                                                                    |   |   |    |   |         |                |   |

In questo modo la sua posizione sarà cambiata.

|   | Risorsa<br>Info sullo zaino o zainetto per ENG menzionato il 20210113 🖉    | ÷ |
|---|----------------------------------------------------------------------------|---|
|   | Risorsa<br>FILE PROVA                                                      | : |
|   | Kaltura Video Resource<br>Lezione per professori – Esperienze su Kaltura 🖉 | I |
| Đ | Cartella<br>Metodologia 🖉                                                  | : |
|   | Risorsa<br>Elenco tesi licenza 2009–2022 🖉                                 | I |
|   |                                                                            |   |